# **Instructional Resource**

# Assignment Groups and Weighted Grades in Canvas

#### What is Assignment Groups?

In Canvas, using assignment groups allows you to organize the assignments in your course.

### What is Weighted Grading?

- Assignments grouped together as part of the student's grade.
- Provides students with an overview of their overall grading breakdown.
- A functionality within Canvas under Assignment Groups to provide percentages to categories of assignment.

# How to Set up Assignment Group

- 1. Access your Canvas course.
- 2. Click Assignment from the left-hand menu bar.
- 3. To edit or add weights to your assignments, you will need to navigate to the upper right-hand corner of your screen and click the *three dots* next to the Assignment button.

| EDT > Assign                         | 63 Student View          |                                                                             |
|--------------------------------------|--------------------------|-----------------------------------------------------------------------------|
| Home                                 | Search for Assignment +G | roup + Assignment                                                           |
| Announcements<br>Syllabus<br>Modules | ii • Discussions         | <ul> <li>Edit Assignment Dates</li> <li>Assignment Groups Weight</li> </ul> |
| Discussions                          | Discussion               | Commons Favorites                                                           |

- 4. Click Assignment Groups Weight.
- 5. Check the Weight final grade based on assignment groups at the top.

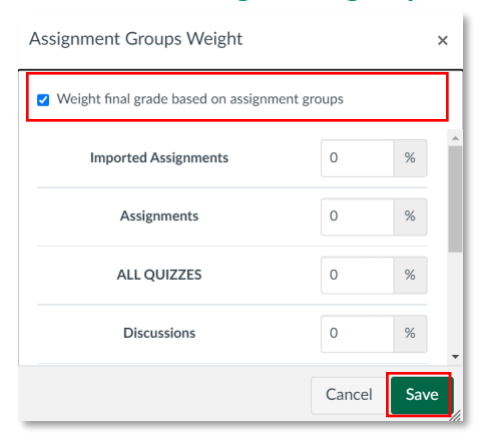

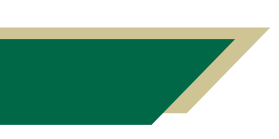

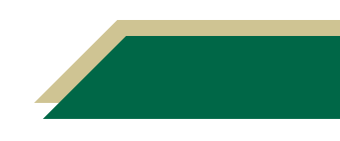

- 6. Assign each of the categories the percentages based on your syllabus.
- 7. Click Save.

### How to Create Assignment Group

- 1. Access your Canvas course.
- 2. Click Assignment from the left-hand menu bar.
- 3. Click + Group to create your own custom groups.

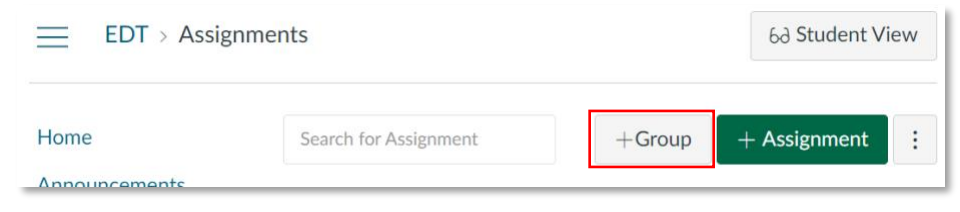

4. Enter the name of your group and click **Save**. Your new group will populate at the bottom of your screen.

| Group Name: | ALL QUIZZES                                                                                                    | ĺ |
|-------------|----------------------------------------------------------------------------------------------------|---|
|             | 30 % of total grade                                                                                             |   |
|             | Contraction of the second second second second second second second second second second second second second s |   |

5. Drag and drop the current quizzes to this new category.

| ii • Al | L QUIZZES                                                           | 30% of Total + | : |  |
|---------|---------------------------------------------------------------------|----------------|---|--|
| 11 \$8  | 8. QUIZ 1<br>Gloved   Dur Feb 18, 2022 at 11:59pm   50 pts          | 0              | : |  |
| 11 - 82 | 10. QUIZ 2<br>Goved   Due Mar 25, 2022 at 11:59pm   50 pts          | 0              | : |  |
| \$      | 14. CUMULATIVE QUIZ<br>Cloved   Due Miy 2, 2022 at 11:59pm   50 pts | ٥              | : |  |

For more information on assignment groups, please visit "<u>How do I add an assignment group in</u> <u>a course?</u>"

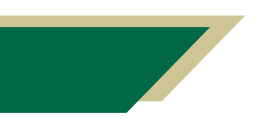

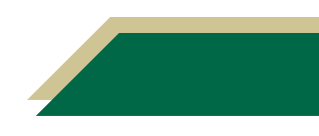

# **Correct Grouping of Weighted Assignments**

For the 3 quizzes, each quiz weighs 10%.

| ij ▼ 8. Quiz 1                                                                                                    | 10% of Total + | : |
|----------------------------------------------------------------------------------------------------|----------------|---|
| Image: Second symplectic symplectic symplect symplect symplectic symplectic symplectic symplectic symplectic | 0              | : |
|                                                                                                    |                |   |
| ii → 10. Quiz 2                                                                                                    | 10% of Total + | : |
| Image: Second System         10. QUIZ 2           Closed   Due Mar 25, 2022 at 11:59pm   50 pts                                                                                                    | 0              | : |
|                                                                                                    |                |   |
| ii 🔹 14. CUMULATIVE QUIZ                                                                                                    | 10% of Total + | : |
| Image: Second system         14. CUMULATIVE QUIZ           Closed   Due May 2, 2022 at 11:59pm   50 pts                                                                                                    | 0              | : |

#### Final Grades Results (Graded all 3 quizzes)

| Assignment              | Assignment > Grades |                             |                             |                                         |          |           |  |  |
|-------------------------|---------------------|-----------------------------|-----------------------------|-----------------------------------------|----------|-----------|--|--|
| Gradebook • <u>View</u> | • <u>Actions</u> •  |                             |                             |                                         |          | <b>\$</b> |  |  |
| Student Names           |                     |                             |                             | Assignment Names                        |          |           |  |  |
| Q Search Student        | S                   |                             | $\sim$                      | Q Search Assignments                    |          | $\sim$    |  |  |
| Student Name            | Notes               | Ø 8. QUIZ 1<br>Out of 50 MA | 10. QUIZ 2<br>Out of 50 MAN | 14. CUMULATIVE QUIZ<br>Out of 50 MANUAL | Total    |           |  |  |
| Huiruo Chen             | Jonathan Abreu      | 41.5                        | 30                          | 48                                      | Ø 92.91% |           |  |  |
| Tracie Cooper           | Diane Aguero        | 43                          | 42.67                       | 45.25                                   | Ø 94.81% |           |  |  |
| Pranam Parsanlal        | Lauren Albert       | 45                          | 45                          | 46.5                                    | ø 96.48% |           |  |  |
| Vicente Saadeh (ad      | Joel Becker         | 41                          | 39.33                       | 47.5                                    | Ø 93.8%  |           |  |  |
| Alicia Savage           | Tiffany Gustave     | 45                          | 34.67                       | 34                                      | ø 89.3%  |           |  |  |
| Test Student            | Vladimir Lut        | 35.5                        | 36.67                       | 48.75                                   | Ø 87.9%  |           |  |  |

#### Final Grades Results (Grade 2 out of 3 quizzes)

The final grades should be the **same** as shown above, if the weighted assignments had been grouped correctly.

| Assignment > Grades     |                    |                             |                             |    |                                         |          |   |        |
|-------------------------|--------------------|-----------------------------|-----------------------------|----|-----------------------------------------|----------|---|--------|
| Gradebook 👻 <u>View</u> | • <u>Actions</u> • |                             |                             |    |                                         |          | Ú | \$     |
| Student Names           |                    |                             |                             | As | signment Names                          |          |   |        |
| Q Search Student        | S                  |                             | ~                           | 0  | 2 Search Assignments                    |          |   | $\sim$ |
| Student Name            | Notes              | Ø 8. QUIZ 1<br>Out of 50 MA | 10. QUIZ 2<br>Out of 50 MAN | :  | 14. CUMULATIVE QUIZ<br>Out of 50 MANUAL | Total    |   |        |
| Huiruo Chen             | Jonathan Abreu     | 41.5                        | 30                          |    | -                                       | ø 92.57% |   |        |
| Tracie Cooper           | Diane Aguero       | 43                          | 42.67                       |    | -                                       | ø 95.29% |   |        |
| Pranam Parsanlal        | Lauren Albert      | 45                          | 45                          |    | -                                       | ø 96.87% |   |        |
| Vicente Saadeh (ad      | Joel Becker        | 41                          | 39.33                       |    | -                                       | ø 93.66% |   |        |
| Alicia Savage           | Tiffany Gustave    | 45                          | 34.67                       |    | -                                       | Ø 91.66% |   |        |
| Test Student            | Vladimir Lut       | 35.5                        | 36.67                       |    | -                                       | ø 86.83% |   |        |

# **Incorrect Grouping of Weighted Assignments**

Incorrect grouping of weighted assignments would cause inaccurate results of the final grades.

The weighted 3 quizzes, total weight is 30% of the course assignments.

|   | + QL        | JIZZES                                                                             | 30% of Total + | : |  |
|---|-------------|------------------------------------------------------------------------------------|----------------|---|--|
| : | \$3         | 8. QUIZ 1<br>Closed   Due Feb 18, 2022 at 11:59pm   50 pts                         | 0              | : |  |
| : | <i>\$</i> 3 | 10. QUIZ 2           Closed   Due Mar 25, 2022 at 11:59pm   50 pts                 | Ø              | : |  |
| 1 | \$3         | 14. CUMULATIVE QUIZ           Closed           Due May 2, 2022 at 11:59pm   50 pts | 0              | : |  |

#### Final Grades Results (Graded all 3 quizzes)

| Assignment > Grades     |                    |                            |                             |                                         |          |           |  |
|-------------------------|--------------------|----------------------------|-----------------------------|-----------------------------------------|----------|-----------|--|
| Gradebook 🝷 <u>View</u> | • <u>Actions</u> • |                            |                             |                                         |          | <b>\$</b> |  |
| Student Names           |                    |                            |                             | Assignment Names                        |          |           |  |
| Q Search Student        | S                  |                            | ~                           | Q Search Assignments                    |          | ~         |  |
| Student Name            | Notes              | 8. QUIZ 1     Out of 50 MA | 10. QUIZ 2<br>Out of 50 MAN | 14. CUMULATIVE QUIZ<br>Out of 50 MANUAL | Total    |           |  |
| Huiruo Chen             | Jonathan Abreu     | 41.5                       | 30                          | 48                                      | ø 92.91% |           |  |
| Tracie Cooper           | Diane Aguero       | 43                         | 42.67                       | 45.25                                   | ø 94.81% |           |  |
| Pranam Parsanlal        | Lauren Albert      | 45                         | 45                          | 46.5                                    | Ø 96.48% |           |  |
| Vicente Saadeh (ad      | Joel Becker        | 41                         | 39.33                       | 47.5                                    | ø 93.8%  |           |  |
| Alicia Savage           | Tiffany Gustave    | 45                         | 34.67                       | 34                                      | ø 89.3%  |           |  |
| Test Student            | Vladimir Lut       | 35.5                       | 36.67                       | 48.75                                   | Ø 87.9%  |           |  |

#### Final Grades Results (Grade 2 out of 3 quizzes)

The total grade is incorrect, because the weighted assignments had been grouped incorrectly.

| Assignment              | t > Grades         |                            |                             |                                         |           | ⊣      |
|-------------------------|--------------------|----------------------------|-----------------------------|-----------------------------------------|-----------|--------|
| Gradebook • <u>View</u> | • <u>Actions</u> • |                            |                             |                                         | tán (mín) | \$     |
| Student Names           |                    |                            |                             | Assignment Names                        |           |        |
| Q Search Student        | 5                  |                            | $\sim$                      | Q Search Assignments                    |           | $\sim$ |
| Student Name            | Notes              | 8. QUIZ 1     Out of 50 MA | 10. QUIZ 2<br>Out of 50 MAN | 14. CUMULATIVE QUIZ<br>Out of 50 MANUAL | Total     |        |
| Huiruo Chen             | Jonathan Abreu     | 41.5                       | 30                          | -                                       | ø 90.46%  |        |
| Tracie Cooper           | Diane Aguero       | 43                         | 42.67                       | -                                       | Ø 94.32%  |        |
| Pranam Parsanlal        | Lauren Albert      | 45                         | 45                          | -                                       | Ø 96.18%  |        |
| Vicente Saadeh (ad      | Joel Becker        | 41                         | 39.33                       | -                                       | Ø 92.33%  |        |
| Alicia Savage           | Tiffany Gustave    | 45                         | 34.67                       | -                                       | ø 90.47%  |        |
| Test Student            | Vladimir Lut       | 35.5                       | 36.67                       | -                                       | ø 85.37%  |        |

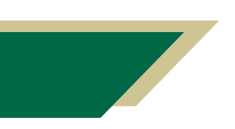

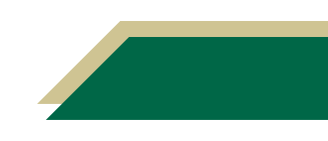